Schéma nabídky Stránka 1 z 4

# Schéma nabídky

#### Seznam nabídek

| Zařízení                                | Tisk                         | Nastavení záložky           | Papír                     |
|-----------------------------------------|------------------------------|-----------------------------|---------------------------|
| Předvolby                               | Rozložení                    | Přidat záložku              | Konfigurace zásobníku     |
| Upozornění                              | Dokončování                  | Přidat složku               | Konfigurace médií         |
| Seznamy skupin                          | Instalace                    | Odstranit                   | Konfigurace zásobníku     |
| Typy výstrah                            | Kvalita                      |                             |                           |
| Popis logiky blokování nevyžádané pošty | Evidence úloh                |                             |                           |
| Potlačování duplicitních výstrah        | Obrázek                      |                             |                           |
| Řízení spotřeby                         | XPS                          |                             |                           |
| Informace odesílané společnosti Lexmark | PDF                          |                             |                           |
| Usnadnění                               | HTML                         |                             |                           |
| Obnovit výchozí výrobní nastavení       | PostScript                   |                             |                           |
| Údržba                                  | PCL                          |                             |                           |
| Viditelné ikony domovské obrazovky      | PPDS                         |                             |                           |
| Aktualizovat firmware                   |                              |                             |                           |
| O této tiskárně                         |                              |                             |                           |
|                                         |                              |                             |                           |
| Síť/Porty                               | Jednotka USB                 | Zabezpečení                 | Zprávy                    |
| Přehled sítě                            | Tisk z jednotky paměti flash | Metody přihlášení           | Stránka nastavení nabídek |
| Bezdrátové                              |                              | Správa certifikátů          | Zařízení                  |
| AirPrint                                |                              | Přístup k portu TCP/IP      | Tisk                      |
| Tisk pomocí Direct Wi-Fi                |                              | Naplánovat USB zařízení     | Zástupci                  |
| síť Ethernet                            |                              | Protokol auditu zabezpečení | Síť                       |
| TCP/IP                                  |                              | Omezení přihlášení          | Souhrn protokolu událostí |
| IPv6                                    |                              | Důvěrný tisk                |                           |
| SNMP                                    |                              | Šifrování disku             |                           |
| IPSec                                   |                              | Vymazat dočasné soubory     |                           |
| Konfigurace LPD                         |                              | Různé                       |                           |
| HTTP/FTP                                |                              |                             |                           |
| ThinPrint                               |                              |                             |                           |
| USB                                     |                              |                             |                           |
| Paralelní port [x]                      |                              |                             |                           |
| Sériový                                 |                              |                             |                           |

#### Použití ovládacího panelu

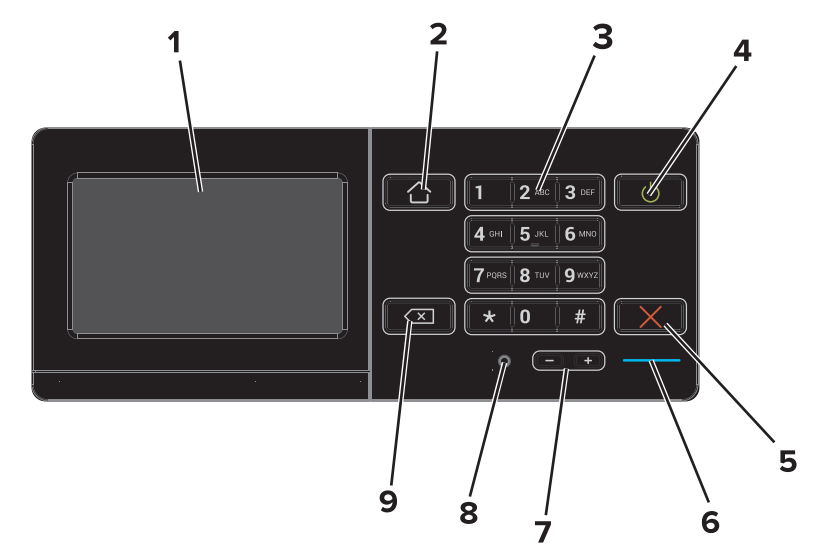

|   | Tlačítko                         | Funkce                                                                                                    |  |
|---|----------------------------------|----------------------------------------------------------------------------------------------------|--|
| 1 | Displej                          | <ul><li>Zobrazí stav tiskárny.</li><li>Nastavení a ovládání tiskárny</li></ul>                                |  |
| 2 | Tlačítko Domů                    | Návrat na domovskou obrazovku                                                                                 |  |
| 3 | Klávesnice                       | Zadávání číslic nebo symbolů do tiskárny                                                                      |  |
| 4 | Vypínač                          | <ul> <li>Vypnutí nebo zapnutí tiskárny.</li> <li>Probuzení tiskárny z režimu Spánku nebo Hibernace</li> </ul> |  |
| 5 | Tlačítko Stop nebo Storno        | Zastaví aktuální úlohu.                                                                                       |  |
| 6 | Kontrolka                        | Kontrola stavu tiskárny Další informace naleznete v tématu Popis barev kontrolky.                             |  |
| 7 | Tlačítka ovládání hlasitosti     | Slouží k nastavení hlasitosti sluchátek nebo reproduktoru.                                                    |  |
| 8 | Port sluchátek nebo reproduktoru | Slouží k připojení sluchátek nebo reproduktoru.                                                               |  |
| 9 | Tlačítko Zpět                    | Návrat na předchozí obrazovku                                                                                 |  |

## Popis barev kontrolky

| Kontrolka indikátoru | Stav tiskárny                                |
|----------------------|----------------------------------------------|
| Vypnuto              | Tiskárna je vypnutá nebo v režimu hibernace. |
| Modrá                | Tiskárna je připravená nebo zpracovává data. |
| Červená              | Tiskárna vyžaduje zásah uživatele.           |

## Použití domovské obrazovky

Po zapnutí tiskárny se na displeji zobrazí domovská obrazovka. Pomocí tlačítek a ikon na domovské obrazovce můžete spouštět různé činnosti.

**Poznámka:** Domovská obrazovka se může lišit v závislosti na přizpůsobení nastavení vaší domovské obrazovky, nastavení správy a aktivních vestavěných řešeních.

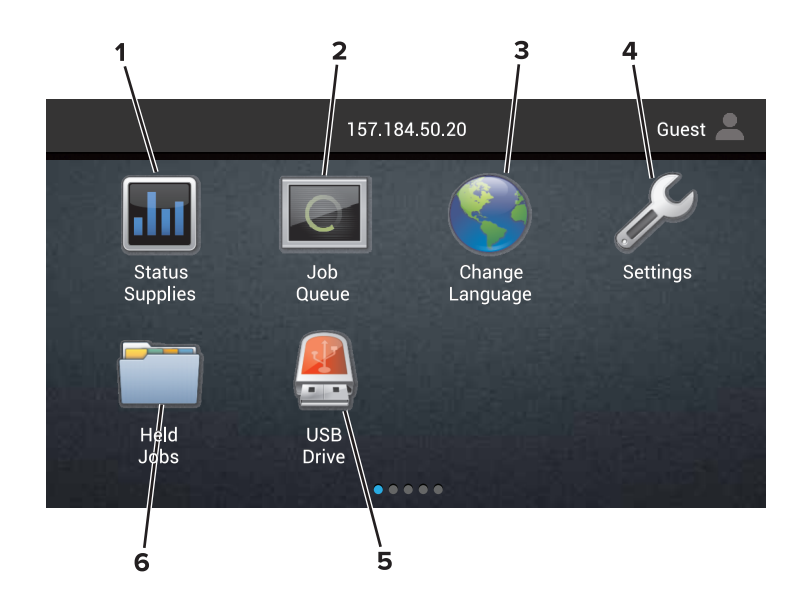

| Stiskn | ěte tlačítko                 | Funkce                                                                                                    |
|--------|------------------------------|----------------------------------------------------------------------------------------------------|
| 1      | Změnit jazyk                 | Změňte jazyk displeje tiskárny.                                                                                                    |
| 2      | Stav a spotřební<br>materiál | <ul> <li>Zobrazuje varovné nebo chybové zprávy tiskárny, kdykoli je třeba zásah obsluhy, aby mohla<br/>tiskárna pokračovat v práci.</li> </ul>                                   |
|        |                              | • Zobrazuje podrobnější informace o varování či hlášení tiskárny včetně pokynů, jak je odstranit.                                                                                |
|        |                              | Poznámka: Toto nastavení je dostupné rovněž pomocí horní sekce domovské obrazovky.                                                                                               |
| 3      | Nastavení                    | Umožňuje přístup k nabídkám tiskárny.                                                                                                    |
|        |                              | <b>Poznámka:</b> Nabídky tiskárny musí být zapnuté. Na serveru Embedded Web Server klepněte na<br>Nastavení > Zařízení > Údržba > Nabídka Konfigurace > Nabídky Panel > Zapnuto. |
| 4      | Zástupci                     | Umožňuje uspořádat všechny zástupce.                                                                                                    |
| 5      | USB                          | Zobrazení, výběr nebo tisk fotografií a dokumentů z jednotky paměti flash.                                                                                                    |
| 6      | Správce dokumentů            | Umožňuje přístup k úlohám, záložkám a aplikacím.                                                                                                    |

#### Na domovské obrazovce se mohou zobrazit i tato nastavení:

| Stiskněte tlačítko | Funkce                                                                             |
|--------------------|------------------------------------------------------------------------------------|
| Fronta úloh        | Zobrazí všechny aktuální tiskové úlohy.                                            |
|                    | Poznámka: Toto nastavení je dostupné rovněž pomocí horní sekce domovské obrazovky. |
| Aplikace a profily | Přístup k profilům a aplikacím                                                     |
| Zamknout zařízení  | Umožňuje zabránit uživatelům v přístupu k funkcím tiskárny z domovské obrazovky.   |

#### Funkce

| Funkce   | Popis                                                                                                    |
|----------|----------------------------------------------------------------------------------------------------|
| Varování | Pokud dojde k chybě, zobrazí se tato ikona. Když se dotknete horního okraje domovské obrazovky, zobrazí<br>se chybová zpráva. |

## Schéma nabídky

Stránka 4 z 4

| Funkce                          | Popis                                                                                                    |
|---------------------------------|----------------------------------------------------------------------------------------------------|
| Adresa IP tiskárny              | IP adresa tiskárny je umístěna u horního okraje domovské obrazovky. IP adresu můžete použít při přístupu |
| Příklad: <b>123.123.123.123</b> | k serveru Embedded Web Server a ke vzdalene konfiguraci nastaveni tiskarny.                              |